## คู่มือการติดตั้งเพื่อใช้งาน Digital Signature (โปรแกรม Foxit Editor Pro)

การติดตั้งใบรับรองสำหรับเซ็นเอกสารอิเล็กทรอนิกส์ บนโปรแกรม Foxit Editor Pro

## 1. ทำการ Add Digital ID

จากหน้าแรกของโปรแกรม Foxit Editor Pro คลิกที่เมนู Protect เลือก Sign& Certify แล้วคลิกที่ Digital IDs

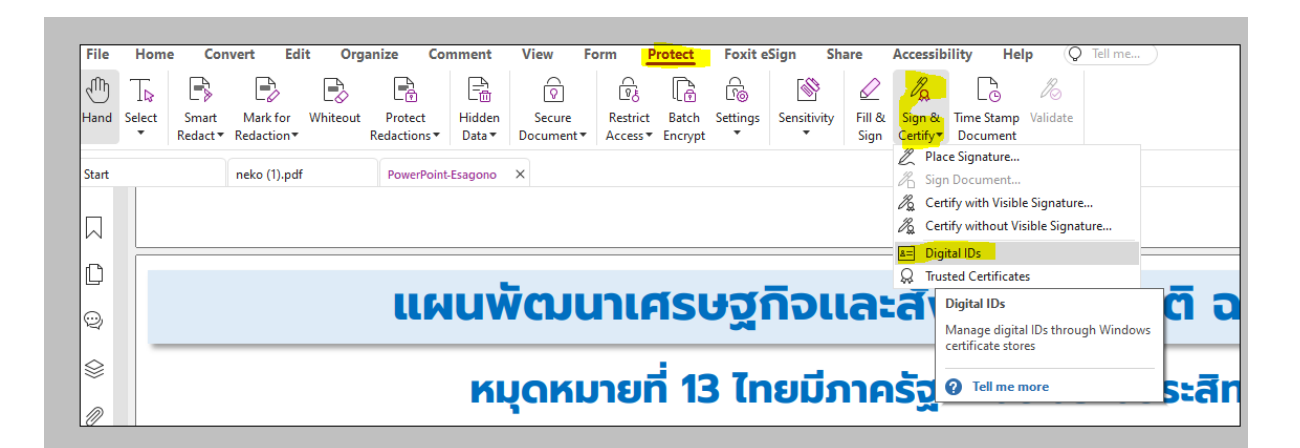

คลิกที่ Add ID

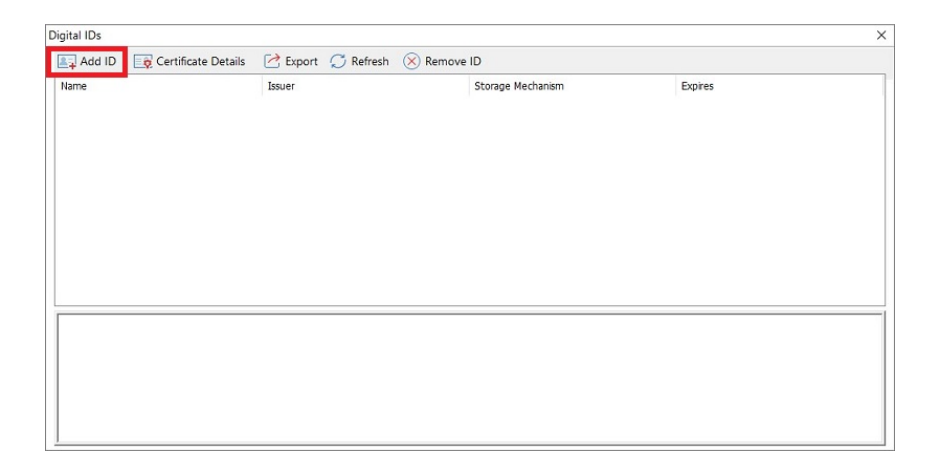

เลือก My existing digital ID from a file แล้วคลิก Next

| dd Digital ID                                                         | ×    |
|-----------------------------------------------------------------------|------|
| I want to sign this document using:                                   |      |
| € My existing digital ID from a file                                  |      |
| $\bigcirc \underline{\mathbb{A}}$ new digital ID I want to create now |      |
|                                                                       |      |
| Cancel                                                                | Next |

Browse ไฟล์ certificate ที่ได้รับจากศูนย์คอมพิวเตอร์

File Name: คือ ไฟล์ใบรับรองสำหรับเซ็นเอกสารอิเล็กทรอนิกส์ ที่ได้รับมาทางอีเมล

Password: คือ รหัสลับ ที่ได้รับมาทางอีเมล

แล้วคลิก Next

| Add Digital ID                                                                                                    | × |
|----------------------------------------------------------------------------------------------------|---|
| Browse for a digital ID file. Digital ID files are password protected and require your password in order to be opened.                                                                                                    |   |
| File Name:                                                                                                    |   |
| C:\Users\ccs\Documents\icert\icert\i |   |
| Password:                                                                                                    |   |
| ••••••                                                                                                    |   |
| Cancel Back Next                                                                                                    |   |

หน้าต่าง Digital ID จะแสดงรายการ Digital ID ที่เพิ่มเข้ามา คลิก Finish เพื่อจบขั้นตอนการเพิ่ม Digital ID

| D | igital IDs                 |                              |                           |                       | × |
|---|----------------------------|------------------------------|---------------------------|-----------------------|---|
|   | Add ID                     | Certificate Details   Expor  | t () Refresh              | Remove ID             |   |
|   | Name                       | Issuer                       | Storage Mechanism         | Expires               |   |
|   | 5f0eca07-f911-45d8-851c-30 | MS-Organization-Access       | Windows Certificate Store | 2032.09.14 03:03:56 Z |   |
|   | Nattapang Assonaisuphanita | Suranaree University of Tech | Digital ID File           | 2024.04.01 06:46:52 Z |   |
|   |                            |                              |                           |                       |   |
|   |                            |                              |                           |                       |   |
|   |                            |                              |                           |                       |   |
|   |                            |                              |                           |                       |   |
|   |                            |                              |                           |                       |   |
|   |                            |                              |                           |                       |   |
|   |                            |                              |                           |                       |   |
|   | N N A                      |                              |                           |                       |   |
|   | Name: Hattapong Aroo       | arcity of Tachnology Carti   | Section Authority         |                       |   |
|   | Valid from: 2023 03 23     | 3 13·46·52 +07'00'           | Ication Authonity         |                       |   |
|   | Valid to: 2024.04.01 13    | 3:46:52 +07'00'              |                           |                       |   |
|   | Intended key usage:        | Digital Signature, Key Enc   | ipherment                 |                       |   |
|   |                            |                              |                           |                       |   |
|   |                            |                              |                           |                       |   |
|   |                            |                              |                           |                       |   |
|   |                            |                              |                           |                       |   |

หน้าต่างแสดงรายการ Digital ID ที่มีอยู่ในปัจจุบันคลิก X เพื่อปิดหน้าต่าง

## 2. ทำการ add trust certificate

2.1 ดาวน์โหลดไฟล์ TUCTrustedCert.cert จาก

<u>https://ccs.sut.ac.th/trustedcert/TUCTrustedCert.cer</u> Save ไว้ที่เครื่อง

2.2 คลิกที่เมนู Protect เลือก Sign& Certify แล้วคลิกที่ Trusted Certificate.

| G        | 6 e                                                                                                    |          | h [] ⊃        | ් <b>හි•</b> | - ⇒                 |           |                   |            |         |          |             |             |                  |                   | esta       | tements-Rl             | EQ-0008-0 | 5s.e.2565.p | df - Foxit PDF Editor |
|----------|----------------------------------------------------------------------------------------------------|----------|---------------|--------------|---------------------|-----------|-------------------|------------|---------|----------|-------------|-------------|------------------|-------------------|------------|------------------------|-----------|-------------|-----------------------|
| File     | Home                                                                                                    | e Con    | vert Ed       | it Orga      | anize Co            | mment     | View F            | orm P      | rotect  | Foxit e  | Sign Sh     | are         | Acce             | ssibilit          | y He       | lp Fi                  | ll & Sign | Q :         | īell me               |
| Hand     | ∏⊳<br>Select                                                                                                    | R Smart  | B<br>Mark for | Whiteout     | Protect             | Hidden    | Secure            | Restrict   | Batch   | Settings | Sensitivity | 🖉<br>Fill & | <b>J</b><br>Sigr | 2<br>8 Tir        | ne Stamp   | <i>l</i> &<br>Validate |           |             |                       |
|          | •                                                                                                    | Redact ▼ | Redaction ▼   |              | Redactions <b>*</b> | Data 🔻    | Document <b>*</b> | Access *   | Encrypt | •        | •           | Sign        | Certi            | fy▼ D<br>Place Si | ocument    |                        |           |             |                       |
| Start    |                                                                                                    |          | neko (1).pdf  |              | PowerPoin           | t-Esagono | estateme          | nts-REQ-00 | . ×     |          |             |             | h                | Sign Do           | cument     |                        |           |             |                       |
|          | Certify with Visible Signature                                                                                        |          |               |              |                     |           |                   |            |         |          |             |             |                  |                   |            |                        |           |             |                       |
| D        |                                                                                                    |          | มริเ          | งัท เอ       | ฟดับบ               | ลิวดี เ   | ไระกับข           | รีวิต จำ   | ำกัก    | (แห      | жи)         |             | R<br>R           | Trusted           | Certificat | es                     |           |             | 7                     |
| Q        | ้ง<br>เลขที่ 130-132 อาคารสินธรทาวเวอร์ 3 ชั้น 14, 16, 26 - 29                                                        |          |               |              |                     |           |                   |            |         |          |             |             |                  |                   |            |                        |           |             |                       |
| \$       | ถนนวิทยุ แขวงลุมพินี เขตปทุมวัน กรุงเทพฯ 10330<br>ศูนย์แร็การลูกค้าเอฟดันแล้วดี P 1351 เลขทะเบียนแร้ษัก 0107563000304 |          |               |              |                     |           |                   |            |         |          |             |             |                  |                   |            |                        |           |             |                       |
| <i>@</i> | fwd.co.th                                                                                                    |          |               |              |                     |           |                   |            |         |          |             |             |                  |                   |            |                        |           |             |                       |
| 0        |                                                                                                    |          |               |              |                     |           |                   |            |         |          |             |             |                  |                   |            |                        |           |             |                       |

กดปุ่ม ADD และทำการเลือกไฟล์ TUCTrustedCert.cer ที่ได้ดาวน์โหลดมา จากนั้นกด open

|                                                                                                    | Trusted Certificates                                |           | _                           |                                                    |         |                   | ×                           |                            |                     |
|----------------------------------------------------------------------------------------------------|-----------------------------------------------------|-----------|-----------------------------|----------------------------------------------------|---------|-------------------|-----------------------------|----------------------------|---------------------|
|                                                                                                    | Edit                                                | Add       | Vie                         | 2W                                                 | Export  | De                | lete                        |                            |                     |
| ต จำกัด (ม                                                                                                    | Name                                                | Issued by |                             | Trust                                              | Expir   | ed Date           | ^                           |                            |                     |
| Open                                                                                                    |                                                     |           |                             |                                                    |         |                   |                             |                            |                     |
| ← → ~ ↑                                                                                                    | ■ > This PC > Deskt                                 | ор        |                             |                                                    |         | ~                 | ۹ ۵                         | Search Desktop             |                     |
| Organize 💌 🕴                                                                                                    | New folder                                          |           |                             |                                                    |         |                   |                             | •••                        |                     |
| <ul> <li>OneDrive - Si</li> <li>Attachmen</li> <li>backup not</li> <li>Desktop</li> <li>Documents</li> </ul>    | uranaree University of Te<br>ts<br>ebook            | ct        | ted Documents<br>- Shortcut | OneDrive -<br>Suranaree<br>University<br>of Techno | xlane   | cyber<br>security | LTFViewr                    | Trispdpa                   | risk                |
| E<br>from g_driv<br>old_onedriv<br>Pictures<br>Shared with<br>เอกสารเหรียม<br>This PC<br>3 D Objects<br>Desktop | e<br>re_file<br>Everyone<br>પત્તવ્યા 1-66-30પ્રાથ66 | gap       | ©SUT-Wrffi<br>Tool          | pdpa3                                              | migrate | Com               | งบรัฐบาก<br>ดิจิตอล         |                            |                     |
|                                                                                                    | File name: TUCTrust                                 | edCert    |                             |                                                    |         |                   | <ul> <li>✓ Certi</li> </ul> | ficates (*.p7b,*.p<br>Open | 7c,*.cer)<br>Cancel |

จะปรากฏ certificate ของ Thai University Consortium ใน list trusted certificate

| Edit                                                                                                    | Add                      | View                               | Export Delete |  |  |  |  |  |
|----------------------------------------------------------------------------------------------------|--------------------------|------------------------------------|---------------|--|--|--|--|--|
| lame                                                                                                    | Issued by                | Trust                              | Expired Date  |  |  |  |  |  |
| Thai University Consorti                                                                                                    | Thai University Consorti | Trusted Root                       | 2030/03/25    |  |  |  |  |  |
| Autoridad de Certificaci                                                                                                    | Autoridad de Certificaci | Irusted Koot                       | 2030/12/31    |  |  |  |  |  |
| Autoridad de Certificaci                                                                                                    | Autoridad de Certificaci | Trusted Root                       | 2036/05/05    |  |  |  |  |  |
| BJCA DocSign CA3                                                                                                    | BJCA Global Root CA3     | Trusted Root                       | 2034/12/15    |  |  |  |  |  |
| BJCA Global Root CA1                                                                                                    | BJCA Global Root CA1     | Trusted Root                       | 2044/12/12    |  |  |  |  |  |
| 3JCA Global Root CA3                                                                                                    | BJCA Global Root CA3     | Trusted Root                       | 2044/12/12    |  |  |  |  |  |
| BJCA TimeStamp CA1                                                                                                    | BJCA Global Root CA1     | Trusted Root                       | 2034/12/15    |  |  |  |  |  |
| MeSince Identity CA                                                                                                    | MeSince Identity CA      | Trusted Root                       | 2043/01/22    |  |  |  |  |  |
| CA WoTrus Root                                                                                                    | CA WoTrus Root           | /oTrus Root Trusted Root 2043/01/2 |               |  |  |  |  |  |
| CCA India 2014                                                                                                    | CCA India 2014           | Trusted Root                       | 2024/03/05    |  |  |  |  |  |
| CCA India 2015 SPL                                                                                                    | CCA India 2015 SPL       | Trusted Root                       | 2025/01/29    |  |  |  |  |  |
| CFCA ACS OCA33                                                                                                    | CFCA ACS CA              | Trusted Root                       | 2035/09/05    |  |  |  |  |  |
| CFCA ACS OCA34                                                                                                    | CFCA ACS CA              | Trusted Root                       | 2035/09/04    |  |  |  |  |  |
| CFCA ACS CA                                                                                                    | CFCA ACS CA              | Trusted Root                       | 2035/09/28    |  |  |  |  |  |
| CFCA ACS OCA31                                                                                                    | CFCA ACS CA              | Trusted Root                       | 2035/09/22    |  |  |  |  |  |
| CFCA Identity CA                                                                                                    | CFCA Identity CA         | Trusted Root                       | 2040/06/30    |  |  |  |  |  |
| Class 1 Dublis Drimany C                                                                                                    | VariSian Inc             | Tructed Post                       | 2020/00/01    |  |  |  |  |  |
| Name: Thai University Consortium Certification Authority<br>Issuer: Thai University Consortium Certification Authority<br>Valid from: 2020.03.25 13:30:17 Z<br>Valid to: 2030.03.25 13:30:17 Z<br>Intended key usage: Digital Signature, Key Cert Sign, Offline Crl Sign, CRL signing |                          |                                    |               |  |  |  |  |  |
|                                                                                                    |                          |                                    |               |  |  |  |  |  |

จากนั้นให้ทำการเลือก Thai University Consortium และกดปุ่ม edit และเลือก Use this Certificate และ Validating Certificate Document จากนั้น กด ok

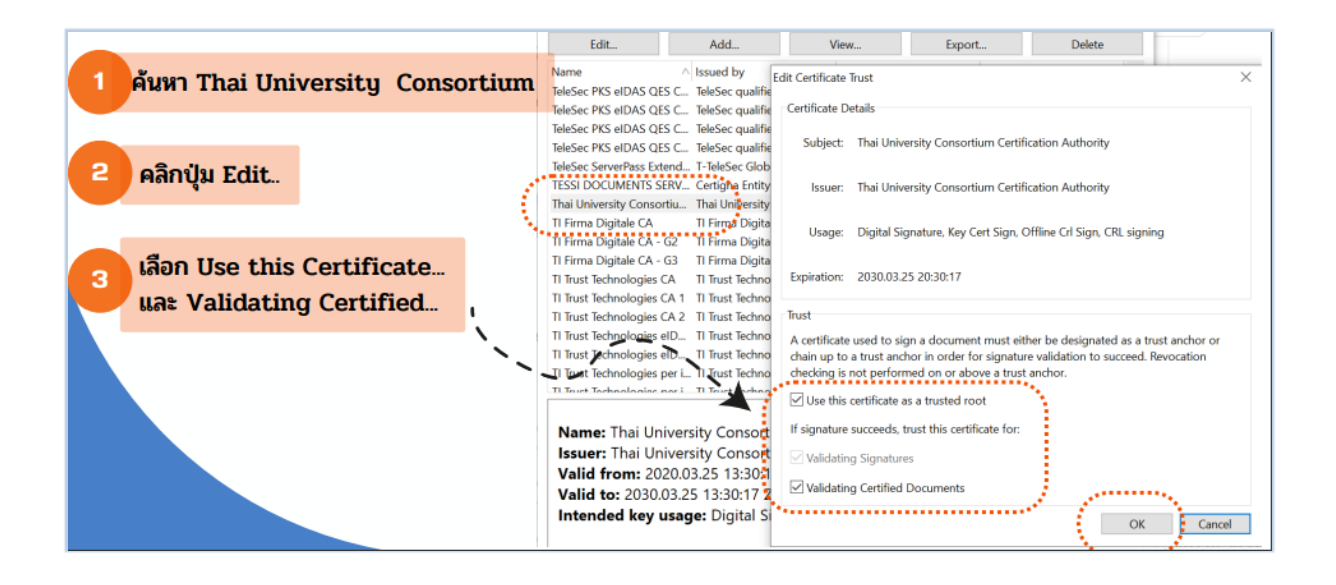

## 3. การลงลายมือชื่อดิจิทัลด้วยโปรแกรม foxit

ที่เมนู Protect เลือก Sign& Certify แล้วคลิกที่ Place Signature

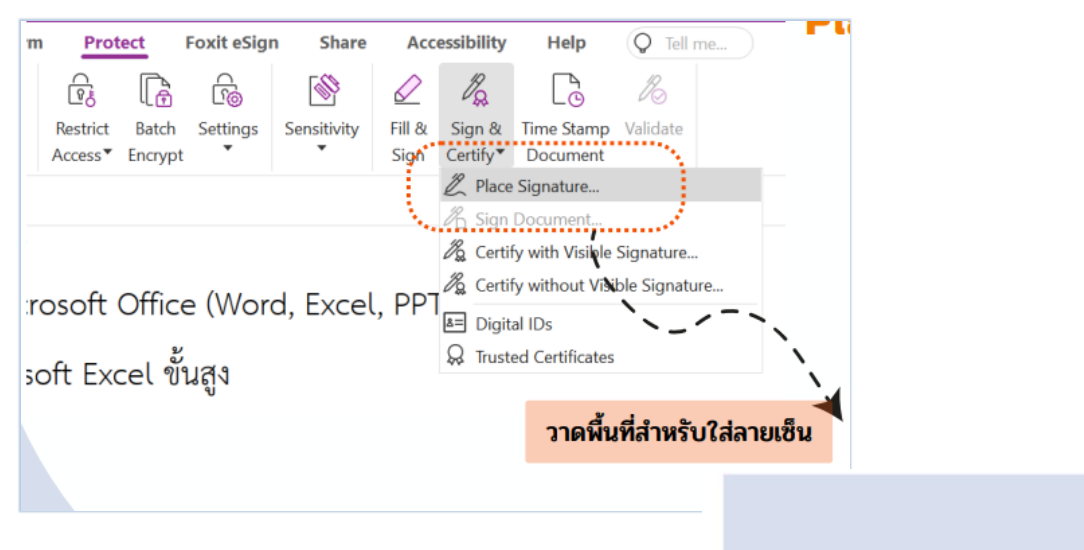

จากนั้นทำการวาดพื้นที่เพื่อสร้างลายเซ็น

(ศาสตราจารย์ ตร. สุขสันติ์ หอพิบูลสุข) ผู้อำนวยการศูนย์คอมพิวเตอร์

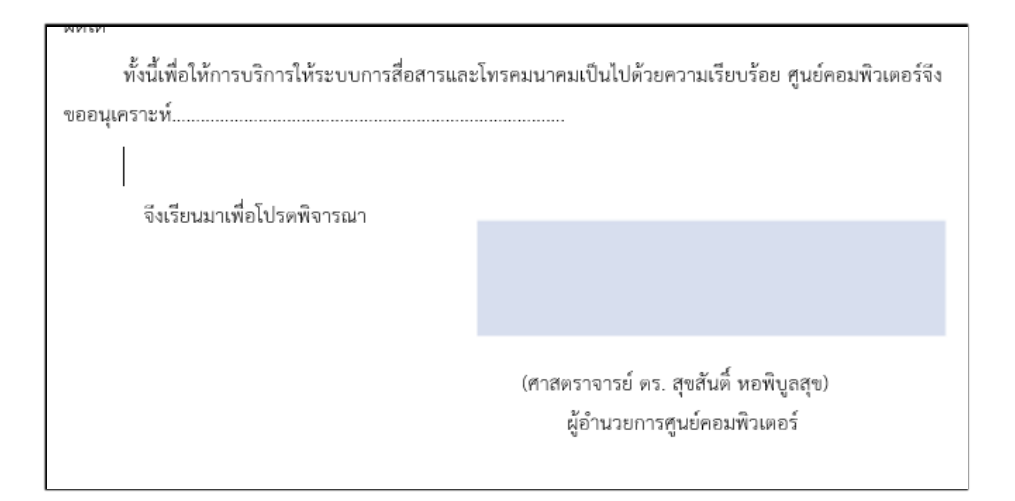

จากนั้นใส่ private key ที่ได้รับจากศูนย์คอมพิวเตอร์

และกดปุ่ม create เพื่อเลือกวิธีการสร้างลายเซ็นของตนเอง ซึ่งอาจใช้วิธีการพิมพ์ตัวอักษร การเซ็นต์ หรือ การใช้รูปภาพแทนลายเซ็นต์

เมื่อเลือกรูปแบบลายเซ็นเรียบร้อยแล้ว กด OK ก็จะได้ลายเซ็นต์ดิจิทัลปรากฏในเอกสาร

| Sign Document X                                                                                                    | เลือกวิธีการสร้างอายเซ็บของตัวเอง                                                                                                    |
|----------------------------------------------------------------------------------------------------|----------------------------------------------------------------------------------------------------|
| Sign As: Nattapong Aroonsrisuphamit V Info                                                                                                    | Configure Signature Style                                                                                                    |
| Password: ใส่รหัสผ่าน                                                                                                    | 工 成 本<br>Name Draw Image None                                                                                                    |
| Certificate Issuer: Prince of Songkla University Certification Authority                                                                                                    | Digitally signed by your common                                                                                                    |
| Appearance Type: Created 2023.05. Create<br>Digitally signed by Nattapong<br>Aroonsrisuphamit<br>Digitally carthology Carthology Cartholog | your common DN: your distinguished name here<br>Reason: your signing reason here<br>Location: your signing location here<br>Date: 2023.05.24 15:51:58+07'00'<br>Foxit PDF Editor Version: 12.1.2 |
| of Technology, CN=Natta Dring<br>Aroonsrisuphamit, E=icert-<br>nattapong.aroon@sut.ac.th<br>Reason: I am the author of this<br>document<br>Location:<br>Date: 2023.06.14 13:32:47+07'00'<br>Foxit PDF Editor Version: 12.1.1                                                                                                    | Configure Text       Name     Location     Foxit version     Distinguished name       Date     Reason     Labels                                                                                 |
| Text For Signing                                                                                                    | Text Direction: Auto ~ Font/Size                                                                                                    |
| Location:<br>Reason: I am the author of this document $\checkmark$                                                                                                    | Configure Logo                                                                                                    |
| Lock Document After Signing     Apply to Multiple Files     Sign     Cancel                                                                                                    | Title:                                                                                                    |

|         | Digitally signed by Nattapong<br>Aroonsrisuphamit<br>DN: C=TH, O=Suranaree University of<br>Technology, CN=Nattapong<br>Aroonsrisubhamit. E=icert-            | ขอแสดงความนับถือ<br>ภาพติโ - รุ่งหนังน -                                                                    |
|---------|----------------------------------------------------------------------------------------------------|----------------------------------------------------------------------------------------------------|
| MT WINS | nattapong aroon@sut.ac.th<br>Reason: 1 am the author of this<br>document<br>Location:<br>Date: 2023.06.14 13:39:17+07'00'<br>Foxit PDF Editor Version: 12.1.1 | (นางมาศศิริ สุภาสงวน)<br>สายงานปฏิบัติการ แผนกดำเนินงานบริการลูกค้ <sup>-</sup><br>เอฟดับบลิวดี ประกันชีวิต |

ถ้าทำตามขั้นตอนครบถ้วน ถูกต้อง เมื่อคลิกที่ลายเซ็นต์ จะปรากฏการตรวจสอบความถูกต้องของลายเซ็นที่มี สัญลักษณ์ เครื่องหมายถูก สีเขียว

| Signature Validat | ion Status                                                                                                    | ×              |
|-------------------|----------------------------------------------------------------------------------------------------|----------------|
| 91                | Signature is VALID, signed by Nattapong Aroonsrisuphamit<br><icert-nattapong.aroon@sut.ac.th>.</icert-nattapong.aroon@sut.ac.th> |                |
|                   | - The document has not been modified since this signature was                                                                    | applied.       |
|                   | - Signed by the current user.                                                                                                    |                |
|                   |                                                                                                    |                |
|                   |                                                                                                    |                |
|                   | Signature Prop                                                                                                    | perties Cancel |
| Son. i ani inc    |                                                                                                    |                |